# 瞭解丟失智慧許可預留退貨代碼的註銷步驟

### 目錄

<u>簡介</u> 程式

## 簡介

本文檔介紹在保留返回代碼丟失時,從思科智慧軟體管理器註銷CyberVision Center的過程。

# 程式

在中心註銷過程中(請參閱:<u>註銷步驟</u>),使用者應複製/儲存生成的保留返回代碼,然後繼續使用之 前生成的代碼在Cisco Smart Software Manager (CSSM)中恢復許可證令牌的步驟(請參閱<u>註銷步驟</u> 中的步驟2)。

如果使用者錯過了複製/儲存生成的預留退貨代碼,請使用此過程重新檢索代碼。

步驟 1.在Cisco Cyber Vision中,按一下REGISTER按鈕。

You are currently running in Evaluation mode. To register Cisco Cyber Vision with Cisco Smart Software Licensing: · Ensure this product is set with the right Software Subscription Licensing (Essentials or Advantage). This might require you to edit the Software Subscription Licensing. Ensure this product has access to the internet. This might require you to edit the Smart Call Home Transport Settings. · Log in to your Smart Account in Smart Software Manager. · Navigate to the Virtual Account containing the licenses to be used by this Product Instance. · Generate a Product Instance Registration Token (this identifies your Smart Account) and copy or save it. REGISTER

智慧軟體許可產品註冊窗口打開。

步驟 2.按一下start here連結。

| Smart Software Licensing Product Registration                                                                                                    |                                                  |
|----------------------------------------------------------------------------------------------------|--------------------------------------------------|
| To register the product for Smart Software Licensing:                                                                                                    |                                                  |
| <ul> <li>Ensure that you have connectivity to the url specified in your Smart Call Home settings. By default, this will r authorized for License Reservation and you wish to reserve licenses start here.</li> <li>Paste the Product Instance Registration Token you generated from Smart Software Manager.</li> </ul> | equire Internet access. If your Smart Account is |
| Product Instance Registration Token:                                                                                                    |                                                  |
|                                                                                                    | ^                                                |
| د                                                                                                    | >                                                |
| Reregister this product instance if it is already registered                                                                                                    |                                                  |
|                                                                                                    | Register Cancel                                  |

### 步驟 3.點選是,我的智慧賬戶已啟用許可證保留。

| Smart Sottware Licensing                                                                                                    |                                                                                                    |
|----------------------------------------------------------------------------------------------------|----------------------------------------------------------------------------------------------------|
| 🛆 Ensure Smart Account Can Use Lic                                                                                                    | ense Reservation                                                                                                 |
| Use of the License Reservation requires specific permission Licenses in Smart Software Manager, your account does no                                                | from Cisco. If you do not see a "Reserve Licenses" button in Inventory > t have the ability to use this feature. |
| Please be aware that License Reservation reduces or nullifie                                                                                                    | es many of the benefits of Smart Licensing including:                                                            |
| <ul> <li>Dynamic movement of license consumption between</li> <li>License usage visibility and asset management</li> <li>Simplified product registration</li> </ul> | products, failed or otherwise                                                                                    |
|                                                                                                    | Yes, My Smant Account is License Reservation Enabled                                                             |

步驟 4.按一下Generate Reservation Request Code。

| In order to continue, ensure that you have a <b>surplus</b> of the licenses you will be requesting in your Smart Account |        |  |
|----------------------------------------------------------------------------------------------------|--------|--|
|                                                                                                    |        |  |
| Generate Reservation Request Code                                                                                        | Cancel |  |

在此步驟中,將顯示您的預訂請求代碼。忽略代碼並選擇close選項。

步驟 5.在思科軟體中心,導航到Inventory > Product Instances,然後點選產品例項。下載預留授權碼。

| erts   Inventory   Convert to Smart Licens                                                                                                    | sing   Reports   Preferences   On-Prem                                                                                                    | Accounts   Activity                                                                                                    |                         |                             |
|----------------------------------------------------------------------------------------------------|----------------------------------------------------------------------------------------------------|----------------------------------------------------------------------------------------------------|-------------------------|-----------------------------|
| irtual Account: IOT Security De                                                                                                    | mos                                                                                                    |                                                                                                    | 🔞 Major 📔 🕕 Minor 📔 🌘   | 5 Informational Hide Alerts |
| General Licenses Product In                                                                                                    | Event Log                                                                                                    |                                                                                                    |                         |                             |
| Authorize License-Enforced Features                                                                                                    | - C                                                                                                    | Search                                                                                                    | by Name, Product Type   | Q                           |
| Name                                                                                                    | Product Type                                                                                                    | Last Contact 👻                                                                                                    | Alerts                  | Actions                     |
| UDI_PID:CV-CNTR-ESXI; UDI_SN:CENTER                                                                                                    | VM-INT17047; CCV                                                                                                    | 2020-Dec-16 18:50:19 (Rese                                                                                                    | erved Licens            | Actions 👻                   |
|                                                                                                    |                                                                                                    | 2020/06/07 10:02                                                                                                    |                         | Address of                  |
|                                                                                                    |                                                                                                    | The second second secon |                         |                             |
| scription                                                                                                    |                                                                                                    |                                                                                                    |                         |                             |
| scription<br>co Cyber Vision                                                                                                    |                                                                                                    |                                                                                                    |                         |                             |
| scription<br>co Cyber Vision<br>neral                                                                                                    |                                                                                                    |                                                                                                    |                         |                             |
| scription<br>co Cyber Vision<br>neral<br>lame:                                                                                                    | UD, PE CHORNESK, V                                                                                                    | D., D1789aara 3042730                                                                                                    | 1780-940 (***#ball780a  | 146                         |
| scription<br>co Cyber Vision<br>neral<br>lame:<br>Product:                                                                                                    | ubi_PE-CV-DRTM-EDH; V<br>Deci Cyber Telon                                                                                                    | D_DC/Mean MinC?MI                                                                                                    | Distanci (****Kakirista | 646                         |
| scription<br>co Cyber Vision<br>neral<br>lame:<br>Product:<br>lost Identifier:                                                                                                    | UD, PD CV ONTH EDK, U<br>Clear Cyber Thion<br>1                                                                                                    | D. DC Means Min(2798)                                                                                                    | 1780-ruft (***eluationa | 146                         |
| scription<br>co Cyber Vision<br>neral<br>Jame:<br>Product:<br>Host Identifier:<br>MAC Address:                                                                                              | uto, PEC CV CNTM ESHI, U<br>Ches Cyber Vielen<br>-                                                                                                    | D., DC 1986are 30402738                                                                                                    | enne en datena          | e suelle                    |
| scription<br>co Cyber Vision<br>neral<br>lame:<br>Product:<br>Host Identifier:<br>MAC Address:<br>PID:                                                                                      | UD_PE-CV-ONTR-ESH( U<br>Clear Cyber Theor<br>-<br>-<br>-<br>CV-ONTR-ESH                                                                                                    | Dr., DV: Minaro 364(2798)                                                                                                    | entendi (****balintia   | e suffi                     |
| scription<br>co Cyber Vision<br>neral<br>lame:<br>Product:<br>Host Identifier:<br>MAC Address:<br>PID:<br>Serial Number:                                                                    | UDL/PE-CV-CNTR-EDRE U<br>Clear Cyber Vision<br>-<br>-<br>CV-CNTR-EDR<br>Vibrare MINICIPETITION                                                                                   | D1_011786are-35562736                                                                                                    | onand (****batima       | nuff)                       |
| scription<br>co Cyber Vision<br>neral<br>lame:<br>Product:<br>Host Identifier:<br>MAC Address:<br>PID:<br>Serial Number:<br>JUID:                                                           | UDI, PELCI-ONTRADAR, U<br>Deci Cyber Vision<br>-<br>-<br>-<br>Ci-ONTRADA<br>Vibions MINICIPEDIDENIG                                                                              | 0.,011/Mean 3040730                                                                                                    | INDURAT (****Dationa    | 1946                        |
| scription<br>co Cyber Vision<br>neral<br>Jame:<br>Product:<br>dost Identifier:<br>MAC Address:<br>PID:<br>Serial Number:<br>JUID:<br>firtual Account:                                       | UDI, PED CV ONTR-EDM, U<br>Davis Cyber Vision<br>-<br>-<br>CV ONTR-EDM<br>Vibiana Direct/MIDDISA                                                                                 | D_DC199aara-30402798                                                                                                    | Distanci (****balitika  | 1946)                       |
| scription<br>co Cyber Vision<br>neral<br>Jame:<br>Product:<br>Aost Identifier:<br>MAC Address:<br>PID:<br>Serial Number:<br>JUID:<br>Virtual Account:<br>Registration Date:                 | UD_PD-CV-CNTR-EDH; U<br>Clear Cyber View<br>-<br>CV-CNTR-EDH<br>Vibuers IDHC/180008444<br>-<br>Cyber View<br>-<br>Cyber View<br>-                                                | DD1145ees35402798                                                                                                    | etternet om skaltter    |                             |
| scription<br>co Cyber Vision<br>neral<br>lame:<br>Product:<br>Nost Identifier:<br>MAC Address:<br>PID:<br>Serial Number:<br>JUID:<br>firtual Account:<br>Registration Date:<br>ast Contact: | 1201, PEL CV CNTH ESHE 12<br>Clean Cyber Vision<br>-<br>-<br>-<br>CV-CNTH ESH<br>Vibioare 1010(27800018040)<br>-<br>Cyber Vision<br>2014 Fab 27 10.46103<br>2014 Fab 27 10.46103 | D. D. Marso 3942730                                                                                                    |                         | 1945)                       |

步驟 6.在CyberVision Center GUI上,按一下Return Reservation Authorization Code按鈕。

|                                                                                                    | A 90 days remaining<br>Evaluation Mode |
|----------------------------------------------------------------------------------------------------|----------------------------------------|
| Smart Software Licensing                                                                                                    | ACTIONS -                              |
| To view and manage Smart Licenses for your Cisco Smart Account, go to Smart Software Manager                                                                                                    | ACTIONS *                              |
| 1 This product has a pending License Reservation Request.                                                                                                    |                                        |
| To complete the reservation:                                                                                                    |                                        |
| <ul> <li>Go to the desired Virtual Account in Smart Software Manager and click the "Reserve Licenses" button on the Licenses tab</li> <li>Enter, paste, or upload your Reservation Request Code or file into the window that apears, choose the licenses to reserve and click code/File button to generate the Reservation Authorization Code</li> </ul> | lick the Install Request Authorization |
| Save or copy the Reservation Authorization Code that is generated and click the enter Reservation Authorization Code button                                                                                                    | bellow                                 |
| ENTER RESERVATION AUTHORIZATION CODE RETURN RESERVATION AUTHORIZATION CODE VIEW RESERVATION REQUEST CODE CA                                                                                                    | ANCEL RESERVATION REQUEST              |

#### 步驟 7.貼上在前面步驟中複製的預留授權代碼。

| Reservation Authoriz                                                       | Code:                                                                                                    |        |
|----------------------------------------------------------------------------|----------------------------------------------------------------------------------------------------|--------|
| <ul> <li>TagDescription</li></ul>                                          | iptionE==SubscriptionE==Settlikenent=rentitienent=ring=regit2025<br>R. VEXPL.ED, IC 2006, L.D. Albeit24D-7095-448c-9266-025akc34873=-Sag==count=2=Sount=<br>VEC=StartExter=endExte=2028-May-26 VEC=SendExter=Sound=Sge=7E894=ScanseSge=<br>or Senaur Intrusion Detection License for IC 2000=-ItSqiagName==SagEnscription=Cyber Vision Senaur S | truite |
| Detection (Jorne fo<br>-Jantillement)Jant<br>Japature-MEQCE<br>Japatureall | BE Handware Sensor. Requires Advantage Uconse. «TagDescription» -subscriptionD==SubscriptionD=<br>mic=SutharizationCade=<br>HK40%-GcQCTEnGcheb.gtudirDQRSp25rE52x8HHAddaBbg/CgGR08HwCXqaG=Curtouhx8AG/QPOul<br>-CNTR-ESH.3 VMware 5646279930586440-01348a8056ae3ef0=SuB=Sqm3RvPLR=                                                              | 54.7   |

步驟 8.按一下Return Authorization Code/File,等待系統顯示返回預留代碼。顯示後,請複製代碼。

步驟 9.導航到資產>產品例項,點選操作選項,然後選擇刪除......。

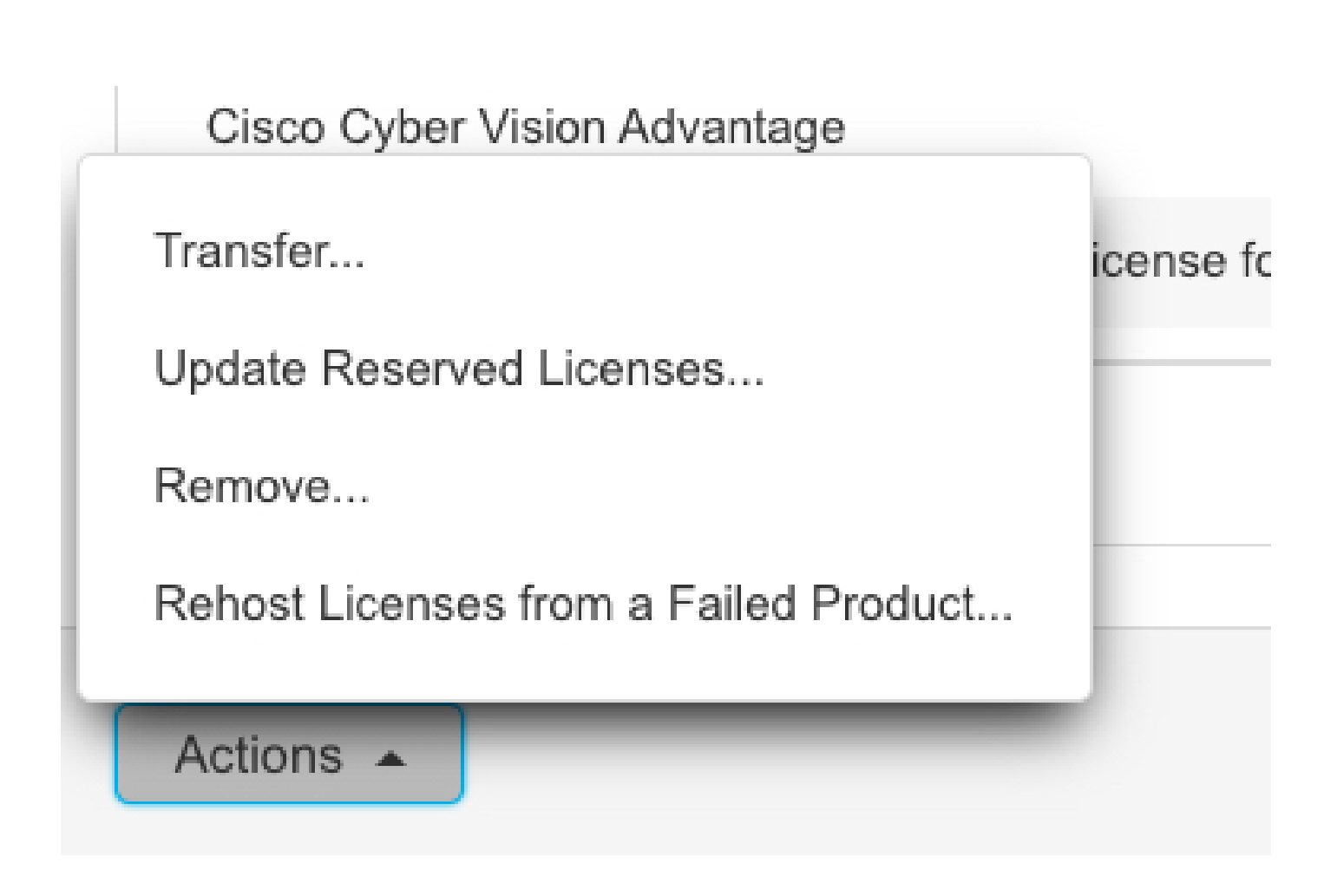

步驟 10.貼上在前面的步驟中複製的返回授權代碼,然後按一下Remove Reservation選項。

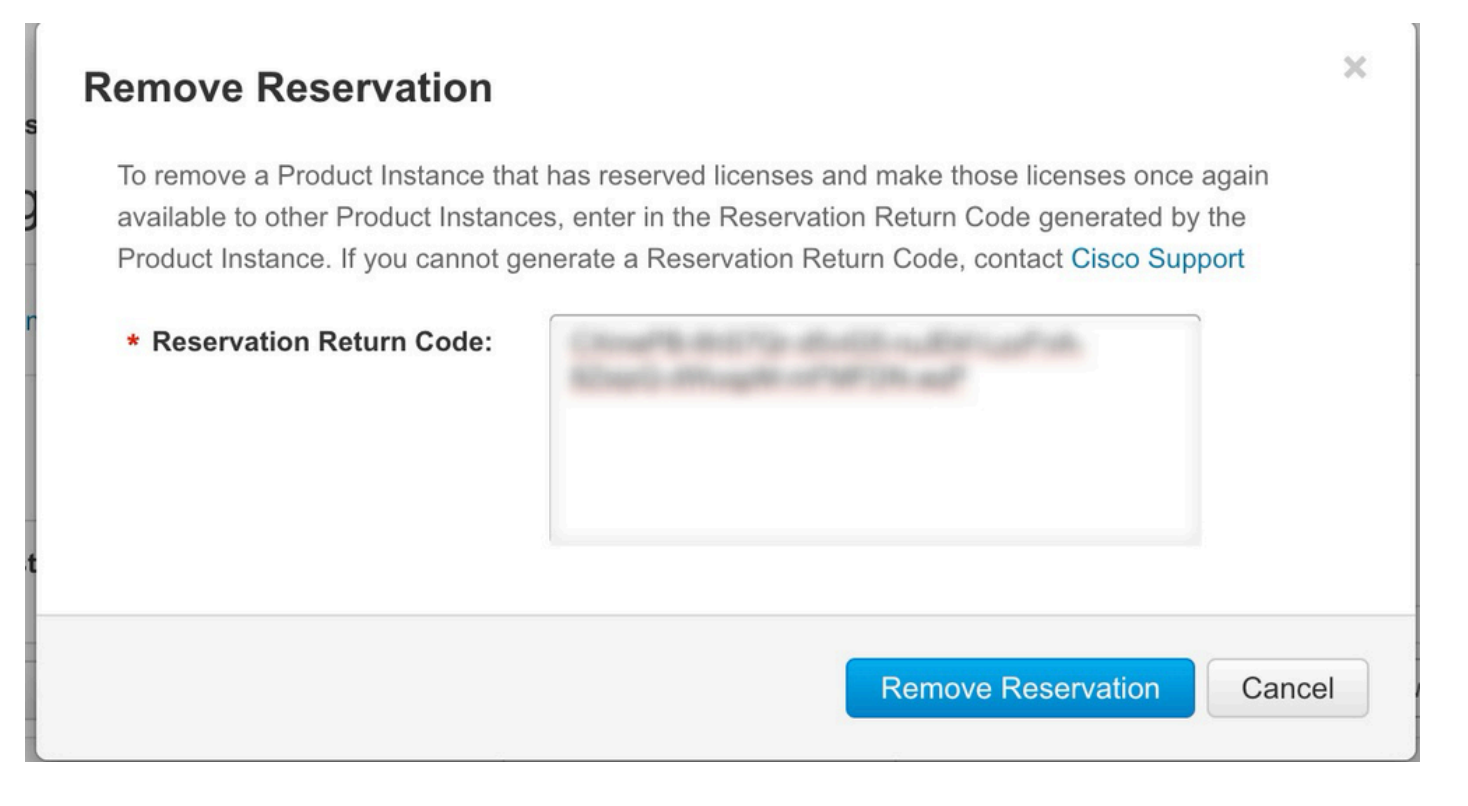

#### 關於此翻譯

思科已使用電腦和人工技術翻譯本文件,讓全世界的使用者能夠以自己的語言理解支援內容。請注 意,即使是最佳機器翻譯,也不如專業譯者翻譯的內容準確。Cisco Systems, Inc. 對這些翻譯的準 確度概不負責,並建議一律查看原始英文文件(提供連結)。